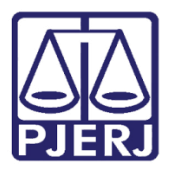

Dica de Sistema

# Processos Juízo 100% Digital

PJe – Processo Judicial Eletrônico – Cartório / Gabinete

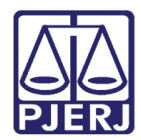

# SUMÁRIO

| 1. | Intr | odução                                          | . 3 |
|----|------|-------------------------------------------------|-----|
| 2. | Ver  | ificar Prioridade Juízo 100% Digital            | . 3 |
|    | 2.1  | Autos Digitais                                  | . 3 |
|    | 2.2  | Filtro de Pesquisa por Tarefa                   | .4  |
| 3. | lder | ntificar Processos Juízo 100% Digital           | . 5 |
|    | 3.1  | Criar Etiqueta                                  | . 5 |
|    | 3.2  | Automatizar Vinculação da Etiqueta              | . 6 |
|    | 3.2. | .1 Vincular Etiqueta em Processos já Existentes | . 8 |
|    | 3.3  | Vincular Etiqueta Manualmente                   | 10  |
| 4. | Hist | tórico de Versões                               | 12  |

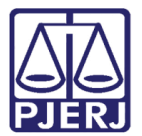

# Processos Juízo 100% Digital

## 1. Introdução

Esta dica de sistema apresenta o passo a passo da verificação e identificação de processos distribuídos como **Juízo 100% Digital**, quando todos os atos são exclusivamente praticados por meio eletrônico e remoto, inclusive citações, notificações e intimações, conforme regulamentado pelo Ato Normativo 15/2021, diferente do processo eletrônico.

Vale destacar que o **Juízo 100% Digital** será selecionado como **prioridade**, no momento da distribuição do processo pelo advogado. Sendo possível ao usuário alterar a seleção, através da funcionalidade de **Retificação de Autuação**, nos **Autos Digitais** do processo, na aba **Características**, janela de **Prioridades**.

# 2. Verificar Prioridade Juízo 100% Digital

A verificação de processos com a **Prioridade Juízo 100% Digital** poderá ser feita pelos **Autos Digitais** do processo ou através do **filtro de pesquisa** dentro das tarefas. Sendo, esta última, uma pesquisa limitada apenas aos processos localizados na tarefa.

#### 2.1 Autos Digitais

Quando os processos forem **Juízo 100% Digital**, esta informação será adicionada como <u>prioridade</u>.

Abra os **autos digitais** do processo e na tarja azul da parte superior da tela, selecione a **seta** na frente da numeração do processo para abrir o **resumo processual**. No tópico **Prioridade** do resumo processual, ficará discriminado **Juízo 100% Digital**.

| PJC Prod      | ceCom   | ıCiv 2022.8.19.                            | 0211 🔁 👘                            |
|---------------|---------|--------------------------------------------|-------------------------------------|
| Juri          | sdição  | Comarca da Capital - Regional da<br>Pavuna | Polo ativo                          |
| Au            | tuação  | 26 abr 2022                                | D. C. V CPF: 111.111.111-11 (AUTOR) |
| Última distri | buição  | 26 abr 2022                                |                                     |
| Valor da      | causa   | R\$ 0,00                                   |                                     |
| Segredo de j  | ustiça? | NÃO                                        |                                     |
| Justiça gr    | atuita? | SIM                                        |                                     |
| Tutela/li     | minar?  | NÃO                                        |                                     |
| Prior         | idade?  | Juízo 100% digital                         |                                     |

Figura 1 - Resumo processual.

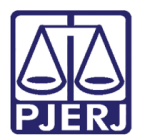

#### 2.2 Filtro de Pesquisa por Tarefa

Abra a tarefa em que deseja realizar a pesquisa e clique na **seta**, ao lado do campo **Pesquisar**.

Com o filtro de pesquisa aberto, no tópico Prioridade, selecione a opção listada Juízo 100% Digital e clique no botão Pesquisar.

| CERTIFICAR CUSTAS INICIAIS [CIV_C<br>Pesquisar                                                                                                    | . €<br>- Q          |                      |                                                                                   |
|----------------------------------------------------------------------------------------------------|---------------------|----------------------|-----------------------------------------------------------------------------------|
| PROCESSOS ETIQUETAS                                                                                                    | Número do processo  | Objeto               | Assunto                                                                           |
| ProceComCiv I                                                                                                    | Classe              | Nome da parte        | CPF   CNPJ                                                                        |
| ADALIMENTO Proporcional do preço<br>/ 1º Vara Cível da Regional da Pavuna / Juiz<br>ÚLTIMA MOVIMENTAÇÃO: DISTRIBUÍDO POR SOR<br>Pedido de JG não comprovado × | Órgão julgador<br>∽ | Ordem<br>Mais antiao | Prioridade                                                                        |
| Pedido de tutela de urgência X Possível p<br>Prioridade X Procuração não incluída X                                                                           | Por etiqueta        | Sem etiqueta         | [Nenhum]<br>Doença Terminal<br>Idoso(a)                                           |
| ProceComCiv       Abatimento proporcional do preço     / 1º Vara Cível da Regional da Pavuna / Juiz                                                           | Cargo Judicial      | ☐ Somente sigiloso?  | Deficiente Fisico<br>Réu Preso<br>Idoso com mais de 80 anos<br>Juízo 100% digital |
| ÚLTIMA MOVIMENTAÇÃO: DISTRIBUÍDO POR SOR                                                                                                    | PESQUISAR           |                      |                                                                                   |

Figura 2 - Filtro de Pesquisa.

A listagem de processos localizados na tarefa é atualizada, listando apenas os processos conforme filtro de pesquisa configurado. Neste caso, lista apenas os processos localizados na tarefa com a **prioridade Juízo 100% Digital** selecionada.

| CERTIFICAR CUSTAS INICIAIS [CIV_C                                                                                                    | 1     |  |  |
|----------------------------------------------------------------------------------------------------|-------|--|--|
| Pesquisar                                                                                                    | Q     |  |  |
| PROCESSOS ETIQUETAS                                                                                                    |       |  |  |
|                                                                                                    |       |  |  |
|                                                                                                    |       |  |  |
| ProceComCiv ( Abatimento proporcional do preço / 1ª Vara Cível da Regional da Pavuna / Juiz de Di ÚLTIMA MOVIMENTAÇÃO: DISTRIBUÍDO POR SORTEIO | reito |  |  |
| -                                                                                                    |       |  |  |

Figura 3 - Resultado de pesquisa.

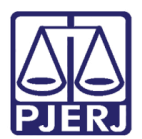

# 3. Identificar Processos Juízo 100% Digital

Para o cartório identificar de forma mais objetiva os processos com prioridade **Juízo 100% Digital**, orienta-se a vincular uma etiqueta aos processos, conforme procedimento a seguir.

### 3.1 Criar Etiqueta

Selecione o ícone **Etiquetas** no menu de funcionalidades do sistema PJe e em seguida o botão + para criar a etiqueta.

Insira no campo Nome o título Juízo 100% Digital e clique em Salvar.

|    | ETIQ | UETAS                               |   |   | Criar atiqueta            |          |
|----|------|-------------------------------------|---|---|---------------------------|----------|
|    | Pes  | squisar C                           | ٦ | + |                           |          |
| •  |      | * ☆ 🔋 🗶                             |   |   | Nome *                    |          |
|    |      | Amanda Treinamento                  | ☆ | ۶ | Juízo 100% Digital SALVAR | CANCELAR |
|    |      | avaliçado - Nao mexer               | ~ | c |                           |          |
|    |      | Amanda Treinamento<br>- Não mexer   | W |   |                           |          |
|    |      | Audiencia CEJUSC                    | ☆ | ۶ |                           |          |
|    |      | cartorio1                           | * | ۶ |                           |          |
| -9 |      | cartorio2                           | ☆ | ۶ |                           |          |
| Q  | ₽₽   | Custas iniciais não<br>certificadas | ☆ | ۶ |                           |          |

#### Figura 4 - Criar etiqueta.

A etiqueta criada passa a constar na listagem a esquerda. Sendo habilitado o campo para automatizar a vinculação da etiqueta aos processos.

| ETIQ | JETAS              |        |          |
|------|--------------------|--------|----------|
| Pes  | quisar             | Q      | +        |
|      | 🚖 🏠 🍵 🦻            | 8      |          |
|      | Audiencia CEJUSC   | 5      | 7 8      |
|      | DP                 | 5      | 7 &      |
|      | Gab1               | 5      | <b>7</b> |
|      | IRDR: Treinamento  | 5      | 8        |
|      | Juízo 100% Digital | ۲<br>۲ | 7 8      |

Figura 5 - Etiquetas criadas.

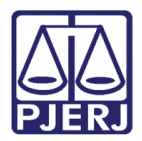

### 3.2 Automatizar Vinculação da Etiqueta

A automatização da etiqueta para que seja vinculada automaticamente aos processos com a **prioridade Juízo 100% Digital** é opcional. Caso deseje automatizar a etiqueta, é possível configurar para que seja feita a vinculação da etiqueta em todos os processos que tiverem a **prioridade Juízo 100% Digital**, selecionada a qualquer momento.

Para automatizar a vinculação da etiqueta, na janela Automação, selecione a aba Prioridades e Outros.

| Editar etiqueta                                        |        |          |  |  |  |  |
|--------------------------------------------------------|--------|----------|--|--|--|--|
| Nome *                                                 | Nome * |          |  |  |  |  |
| Juízo 100% Digital                                     | SALVAR | CANCELAR |  |  |  |  |
| Automação                                              |        |          |  |  |  |  |
| Aplicar etiqueta aos processos quando:                 |        |          |  |  |  |  |
| PROCESSOS PESSOAS JURISDIÇÃO TAREFAS PRIORIDADES E OUT | TROS   |          |  |  |  |  |
| O Prioridade                                           |        |          |  |  |  |  |
| O Envolve criança ou adolescente                       |        |          |  |  |  |  |
| ⊖ Somente sigiloso                                     |        |          |  |  |  |  |
| ○ Pedido liminar                                       |        |          |  |  |  |  |

Figura 6 - Aba Prioridades e outros.

Marque o checkbox **Prioridade** e no campo **Igual a**, na listagem exibida, selecione **Juízo 100% Digital** e clique no botão +.

| Editar etiqueta                                                           |                                           |                                                        |                  |        |          |
|---------------------------------------------------------------------------|-------------------------------------------|--------------------------------------------------------|------------------|--------|----------|
| Nome *                                                                    |                                           |                                                        |                  |        |          |
| Juízo 100% Digital                                                        |                                           |                                                        |                  | SALVAR | CANCELAR |
| Automação                                                                 |                                           |                                                        |                  |        |          |
|                                                                           | Aplicar etic                              | lueta aos proce                                        | ssos quando:     |        |          |
| PROCESSOS PESSOAS JU                                                      | IRISDIÇÃO                                 | TAREFAS                                                | PRIORIDADES E OU | TROS   |          |
| Prioridade                                                                | lgual a                                   | Selecione                                              |                  |        | ~ +      |
| <ul><li>Envolve criança ou adolescente</li><li>Somente sigiloso</li></ul> |                                           | Selecione<br>Doença Term<br>Idoso(a)<br>Deficiente Fís | inal             |        |          |
| ○ Pedido liminar                                                          | Réu Preso<br>Idoso com ma<br>Juízo 100% d | ais de 80 anos<br>igital                               |                  |        |          |

Figura 7 - Opção de prioridade.

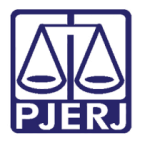

Será exibido o critério criado, conforme o que foi selecionado/informado no campo de preenchimento. Para confirmar clique no botão **Adicionar Regra.** 

| Automação                          |                                                    |              |                  |                                 |     |
|------------------------------------|----------------------------------------------------|--------------|------------------|---------------------------------|-----|
|                                    |                                                    | Aplicar etiq | ueta aos proce   | ssos quando:                    |     |
| PROCESSOS                          | PESSOAS                                            | JURISDIÇÃO   | TAREFAS          | PRIORIDADES E OUTROS            | _   |
| Prioridade                         |                                                    | lgual a      | Selecione        |                                 | ~ + |
| ⊖ Envolve crianç                   | <ul> <li>Envolve criança ou adolescente</li> </ul> |              |                  |                                 |     |
| <ul> <li>Somente sigilo</li> </ul> | O Somente sigiloso                                 |              |                  |                                 |     |
| ⊖ Pedido liminar                   | O Pedido liminar                                   |              |                  |                                 |     |
|                                    |                                                    | ī            | 🖥 Prioridade igu | a <i>l a</i> Juízo 100% digital |     |
|                                    |                                                    |              | ADICIONAR REG    | RA                              |     |

Figura 8 - Botão adicionar regra.

A regra para vinculação será listada no tópico Aplicar etiqueta aos processos quando.

| Nome *     |                                           |        |          |
|------------|-------------------------------------------|--------|----------|
| Juízo 100% | Digital                                   | SALVAR | CANCELAR |
| Automação  |                                           |        |          |
|            |                                           |        |          |
|            | Aplicar etiqueta aos processos quando:    |        |          |
|            | ( Prioridade igual a Juízo 100% digital ) | Ť      |          |

Figura 9 - Regra de vinculação adicionada.

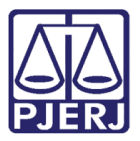

#### 3.2.1 Vincular Etiqueta em Processos já Existentes

Para realizar a vinculação da etiqueta em todos os processos que já estejam com a prioridade **Juízo 100% Digital** no momento em que a etiqueta foi criada, marque o checkbox da etiqueta **Juízo 100% Digital** na listagem à esquerda e selecione o botão **Realizar mágica** no topo da listagem.

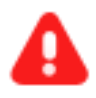

**ATENÇÃO:** Este procedimento só precisa ser realizado no momento em que a configuração da automação for criada, para os processos já existentes. Processos distribuídos posteriormente ou com esta prioridade marcada após a automação já terão a etiqueta vinculada de forma automática.

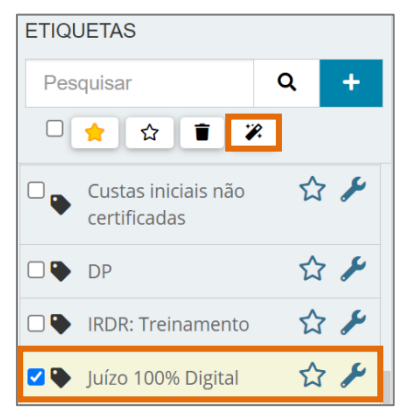

Figura 10 - Botão realizar mágica.

O sistema abrirá na tela principal a quantidade de processo da serventia e a etiqueta que será vinculada com o resumo de sua automação. Clique no botão **Executar.** 

| Aplicar etiquetas de automação a processos                                                                                      |          |
|----------------------------------------------------------------------------------------------------|----------|
| Foram encontrados 30 processos na sua unidade.<br>Serão aplicadas etiquetas aos processos que atenderem às seguintes condições: |          |
| Juizo 100% Digital:<br>( Prioridade igual a Juízo 100% digital )                                                                |          |
|                                                                                                    | EXECUTAR |

Figura 11 – Botão executar.

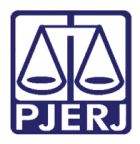

A tela é atualizada e o sistema faz o filtro interno em todos os processos da serventia, verificando quais estão com a **Prioridade Juízo 100% Digital** para realizar a vinculação da etiqueta. Podendo levar alguns minutos dependendo da quantidade de processos.

| Aplicar etiquetas de automação a processos     |
|------------------------------------------------|
| Foram encontrados 30 processos na sua unidade. |
| Aplicando etiqueta (1/1): Juízo 100% Digital   |
| Isso pode demorar um pouco                     |
|                                                |

Figura 12 - Atualização de vinculação.

Ao final mostra que a etiqueta foi vinculada e a quantidade de processos em que realizou a vinculação da etiqueta **Juízo 100% Digital**.

| Aplicar etiquetas de automação a processos                                                    |    |  |  |  |
|-----------------------------------------------------------------------------------------------|----|--|--|--|
| Foram encontrados 30 processos na sua unidade<br>Aplicando etiqueta (1/1): Juízo 100% Digital | 2. |  |  |  |
| Aplicadas 1 etiquetas.<br>Juízo 100% Digital: 1                                               |    |  |  |  |
| Eigure 12 guentidade de presessos com                                                         | -  |  |  |  |

Figura 13 - quantidade de processos com a etiqueta vinculada.

Para conferir quais processos estão com a etiqueta vinculada, desmarque o checkbox da etiqueta na listagem e clique no nome da etiqueta. Na tela principal serão listados o(s) processo(s) com a etiqueta **Juízo 100% Digital** vinculados.

| ETIQUETAS                                 |     | Encontrados 1 processos.                                                                                         |  |
|-------------------------------------------|-----|----------------------------------------------------------------------------------------------------|--|
| Pesquisar <b>Q</b>                        | +   | Θ                                                                                                    |  |
|                                           |     | ProceComCiv 0800039-<br>Abatimento proporcional do preço<br>/ 1ª Vara Cível da Regional da Pavuna / Juiz Titular |  |
| Amanda Treinamento 🖍 avançado - Não mexer | 7 🎤 | ÚLTIMA MOVIMENTAÇÃO: DISTRIBUÍDO POR SORTEIO<br>Juízo 100% Digital X                                             |  |
| Amanda Treinamento 🖍<br>- Não mexer       | 7 & |                                                                                                    |  |
| 🗆 🗣 Audiencia CEJUSC 🛛 🖍                  | 7 🖋 |                                                                                                    |  |
| 🗆 🗣 DP 🖍                                  | 7 🖋 |                                                                                                    |  |
| 🗆 🗣 IRDR: Treinamento 🛛 🗲                 | 7 & |                                                                                                    |  |
| 🗆 🗣 Juízo 100% Digital 🖍                  | 7 🎤 |                                                                                                    |  |

Figura 14 - Processos com etiqueta vinculada.

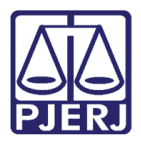

### 3.3 Vincular Etiqueta Manualmente

Após a verificação da **Prioridade Juízo 100% Digital**, é possível também fazer vinculação da etiqueta **Juízo 100% Digital** manualmente. Abra a tarefa onde o processo está localizado e selecione o processo para que seja aberto na tela principal.

| CERTIFICAR CUSTAS                                                                                                    | S INICIAIS [CIV_C 6                                                                                                    |
|----------------------------------------------------------------------------------------------------|----------------------------------------------------------------------------------------------------|
| Pesquisar                                                                                                    | - Q                                                                                                    |
| PROCESSOS ETIQ                                                                                                    | UETAS                                                                                                    |
|                                                                                                    |                                                                                                    |
| 0                                                                                                    | <b>T</b> 🗐 01-04-22                                                                                                    |
| ProceComCiv Abatimento prop / 1º Vara Cível da Reg ÚLTIMA MOVIMENTAÇÃ Pedido de JG não com Pedido de tutela de u Prioridade × Proce | orcional do preço<br>ional da Pavuna / Juiz de Direito<br>O: DISTRIBUÍDO POR SORTEIO<br>nprovado X<br>Irgência X Possível prevenção X<br>uração não incluída X |
| O                                                                                                    | <b>T E</b> 26-04-22                                                                                                    |
| ProceComCiv 080<br>Abatimento prop<br>/ 1ª Vara Cível da Reg                                                                        | 10039-<br>Iorcional do preço<br>ional da Pavuna / Juiz de Direito                                                                                              |
| ÚLTIMA MOVIMENTAÇÃ                                                                                                    | O: DISTRIBUÍDO POR SORTEIO                                                                                                    |

Figura 15 – Exibição do processo na tarefa.

Com o processo aberto na tela principal, clique no botão de **Etiquetas**, no canto superior direito da tela, na listagem disponibilizada marque o checkbox da etiqueta **Juízo 100% Digital**.

| ProceComCiv 0800039-      | - Certificar Custas                    | ~     |                                   | D :: |
|---------------------------|----------------------------------------|-------|-----------------------------------|------|
|                           |                                        | _     | Audiencia CEJUSC                  | etas |
| Tipo do Documento# Modelo |                                        | DP    | sso                               |      |
| Certidão                  | <ul> <li>Selecione o modelo</li> </ul> | ~     | Gab1                              |      |
|                           |                                        |       | IRDR: Treinamento                 |      |
| Minuta                    |                                        | м2 А= | ☐ Juízo 100% Digital              |      |
|                           |                                        |       | ☐ Pedido de JG não<br>comprovado  | • 22 |
| <u>A=</u><br>A=           |                                        |       | ☐ Pedido de tutela de<br>urgência |      |

Figura 16 - Etiqueta Juízo 100% Digital.

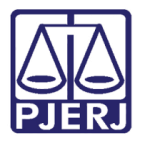

Na parte de baixo da tela, aparecerá a confirmação da vinculação de etiqueta e a mesma será exibida no resumo processual, na listagem de processos localizados na tarefa. Possibilitando, dessa forma, uma identificação mais objetiva e eficaz de processos com essa prioridade.

| CERTIFICAR CUSTAS INICIAIS [CIV_C 6                                                                                                  | ProceComCiv 0800039 Certificar Custas | <b>.</b> | 📒 🖻 🕨                                         | 1 🔊 | :: |
|----------------------------------------------------------------------------------------------------|---------------------------------------|----------|-----------------------------------------------|-----|----|
| Pesquisar - Q                                                                                                    |                                       |          | Audiencia CEJUSC                              |     |    |
|                                                                                                    | Tito de Decumentat Modela             |          | DP                                            |     |    |
| <b>0 I</b> 01-04-22                                                                                                    | Certidão · Selecione o modelo         | ) v      | Gab1                                          |     |    |
|                                                                                                    |                                       |          | □ IRDR: Treinamento                           |     |    |
| Abatimento proporcional do preço<br>/ 1º Vara Cível da Regional da Pavuna / Juiz de Direito                                          | Minuta                                | _        | ☑ Juízo 100% Digital                          |     |    |
| ÚLTIMA MOVIMENTAÇÃO: DISTRIBUÍDO POR SORTEIO<br>Pedido de JG não comprovado X<br>Pedido de tutela do urgência X Possíval prevencia X | Pedido de JG não<br>comprovado        | • 20     |                                               |     |    |
| Prioridade × Procuração não incluída ×                                                                                               | <u>A</u>                              |          | Pedido de tutela de urgência                  |     |    |
| • <b>=</b> 26-04-22                                                                                                    |                                       |          |                                               | -   |    |
| ProceComCiv 0800039-<br>Abatimento proporcional do preço<br>/ 1º Vara Cível da Regional da Pavuna / Juiz de Direito                  |                                       |          |                                               |     |    |
| Juízo 100% Digital ×      ①     平     E 25-01-22      ProceComCiv (                                                                  |                                       |          | Etiqueta<br>Etiqueta vinculada ao<br>processo |     | /  |

Figura 17 - Etiqueta vinculada.

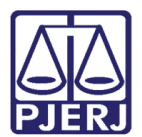

# 4. Histórico de Versões

| Versão | Data       | Descrição da alteração          | Responsável        |
|--------|------------|---------------------------------|--------------------|
| 1.0    | 27/04/2022 | Elaboração de Documento.        | Amanda Narciso     |
| 1.0    | 27/04/2022 | Revisão ortográfica e template. | Danielle Conceição |
| 1.0    | 29/04/2022 | Revisão do documento.           | Simone Araujo      |
| 1.1    | 24/05/2022 | Revisão da Introdução.          | Simone Araujo      |